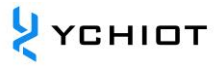

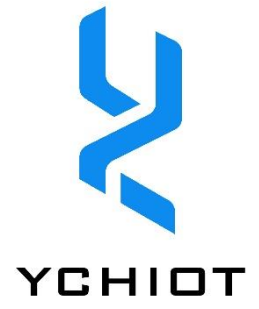

# UWB DWM3220-EVK 开发板 使用手册 V2.0

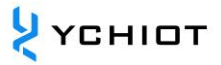

# 目 录

| 1 U | WB DWM3220-EVK 开发板简介     | 3  |
|-----|--------------------------|----|
| 1.1 | DWM3220-EVK 系列开发板        | 3  |
| 1.2 | TWR 定位套件构成               | 7  |
| 1.3 | PDOA 定位套件构成              | 7  |
| 2 T | WR 定位套件测试说明              | 9  |
| 2.1 | 基站 AT 指令功能配置与设置          | 9  |
| 2.2 | 测试环境搭建                   | 9  |
| 2.3 | 电脑端 RTLS 上位机             | 10 |
| 3 P | DOA 定位套件测试说明             | 17 |
| 3.1 | 测试环境搭建                   | 17 |
| 3.2 | 电脑端 RTLS 上位机             | 17 |
| 4   | 固件更新                     | 19 |
| 4.1 | STM32 NUCLEO-F429ZI 硬件连接 | 19 |
| 4.2 | STLINK 驱动安装              | 19 |
| 4.3 | 固件更新具体步骤                 | 19 |
| 5   | 文档管理信息表                  | 22 |

#### 1.1 DWM3220-EVK 系列开发板

UWB DWM3220-EVK 系列开发板,有如下 3 种型号,分别搭载研创自研的 DWM3220-IPEX, DWM3220-CA, DWM3220-SMA 模组。模组详细信息,请用户自行参考模组手册 cn UM02 DWM3220 系列 UWB 模组用户手册 V1.0。

| 产品      | 型号                   | 图片 | 天线接口             |
|---------|----------------------|----|------------------|
| UWB 开发板 | DWM3220-CA-EVK       |    | 陶瓷天线             |
| UWB 开发板 | DWM3220-SMA-<br>EVK  |    | SMA 外螺内孔         |
| UWB 开发板 | DWM3220-IPEX-<br>EVK |    | IPEX 接口<br>(双天线) |

| UWB 转接板 | DWS3220-CA   | 陶瓷天线             |
|---------|--------------|------------------|
| UWB 转接板 | DWS3220-SMA  | SMA 外螺内孔         |
| UWB 转接板 | DWS3220-IPEX | IPEX 接口<br>(双天线) |

DWM3220-EVK 系列开发板由 <u>DWS3220 转接板</u>与 <u>NUCLEO-F429ZI 开发板</u>构成。Arduino Shield 转接板 DWS3220 见 1.1.3 节描述, NUCLEO-F429ZI 开发板见 1.1.4 节描述。

<mark>У</mark> УСНІОТ

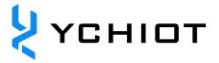

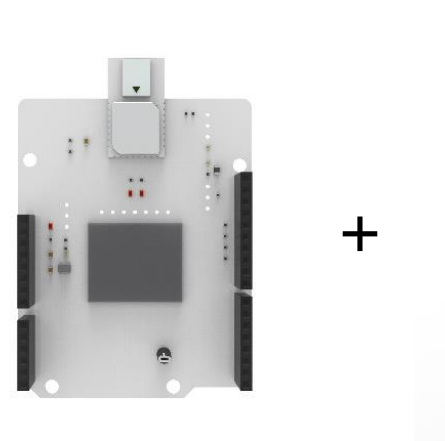

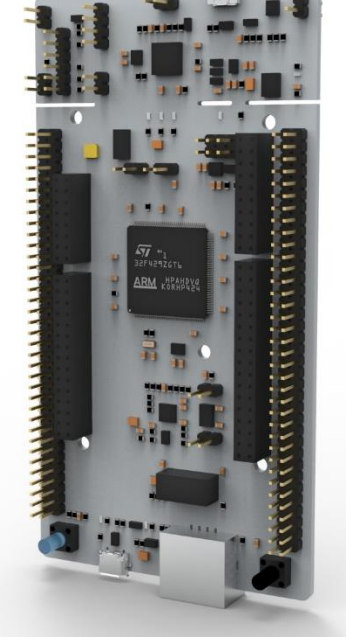

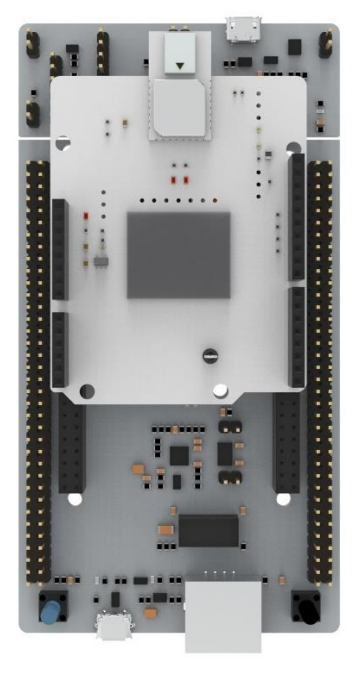

DWS3220-CA

NUCLEO-F429ZI 图 1.1 DWM3220-EVK 开发套件

DWM3220-CA-EVK

#### 1.1.1 UWB 硬件参数

| 表 1.1.1 UWB | DWM3220-EVK | 硬件参数 |
|-------------|-------------|------|
|-------------|-------------|------|

|       | 基本参数            |      | 无线参数                      |
|-------|-----------------|------|---------------------------|
| PCB工艺 | 4 层板-环氧树脂       | 通讯速率 | 850 kbit/s, 6.8 Mbit/s    |
| 供电    | micro-USB(5.0V) | 工作频率 | 6.0 GHz ~ 9.0 GHz         |
| 通讯接口  | micro-USB(5.0V) | 工作频道 | 信道 5, 信道 9                |
| 下共位口  |                 |      | -35dbm/MHZ ~ -62dbm/MHZ 可 |
| 下我按口  | STLIINK-VZ      | 反别切罕 | 程控                        |
| 主控制器  | STM32F429ZIT6   | 最大包长 | 1023 字节                   |
| 外部晶振  | 8Mhz            | 通讯距离 | 约 30m                     |

#### 1.1.2 DWS3220 转接板

UWB Arduino Shield 扩展板是为了方便 DWM3220 系列模组调试所设计的转接板, DWM3220-CA 模组对应 DWS3220-CA 转接板, DWM3220-SMA 模组对应 DWS3220-SMA 转接板, DWM3220-IPEX 模组对应 DWS3220-IPEX 转接板, DWS3220 原理图设计 如图 1.1.2。

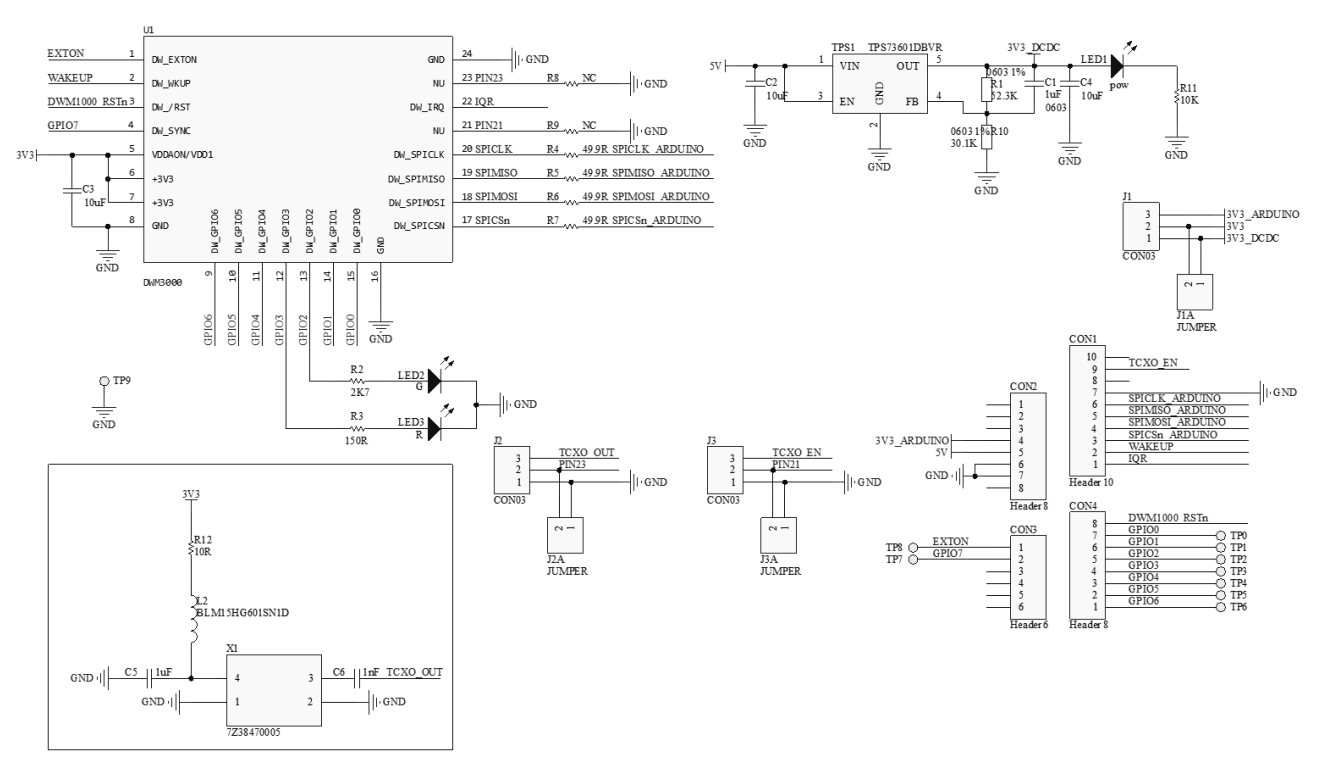

#### 图 1.1.2 DWS3220 转接板原理图

# 1.1.3 STM32 NUCLEO-F429ZI 开发板

NUCLEO-F429ZI 是意法半导体公司推出的一款基于 STM32F429 的评估板,并集成了 ST-LINK 仿真器可在线调试,可对接研创 DWS3220 转接板,其通用特性如下:

- 采用 LQFP144 封装的 STM32 微控制器
- 3 个用户 LED
- 2个用户按钮和复位按钮
- 32.768 kHz 晶体振荡器
- 板连接器: SWDST Zio 扩展连接器,包括 ARDUINO® Uno V3ST morpho 扩展连接器
- 灵活的供电选项:ST-LINK、USB VBUS 或外部电源
- 具有 USB 重新枚举功能的板上 ST-LINK 调试器/编程器:大容量存储器、虚拟 COM 端口和调试端口
- 提供了全面的免费软件库和例程,可从 STM32Cube MCU 软件包获得
- 支持多种集成开发环境 (IDE),包括 IAR™、Keil®、和 STM32CubeIDE

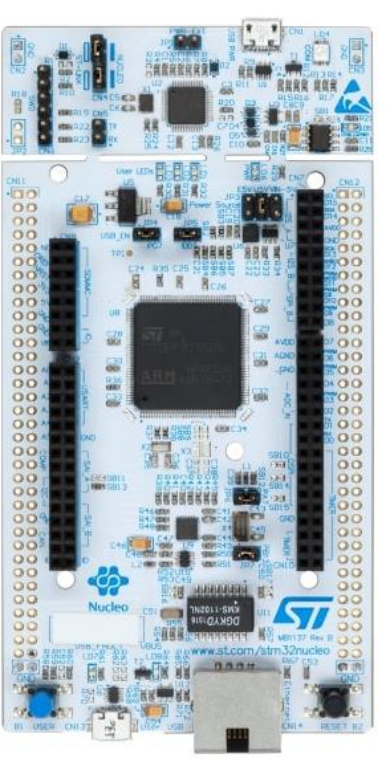

😕 үсніот

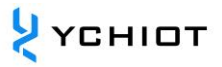

特定板功能

- 外部或内部 SMPS 生成 Vcore 逻辑电源
- 符合 IEEE-802.3-2002 规范的以太网
- USB OTG 全速或仅设备
- 板连接器:具有 Micro-AB 或 USB Type-C™的 USB 以太网 RJ45
- 兼容 Arm® Mbed Enabled™

STM32 NUCLEO-F429ZI 开发板随附 STM32 全面的免费软件库和 STM32Cube MCU 软件 包示例。

#### 1.2 TWR 定位套件构成

TWR 定位套件可由多个基站(不多于 4 个)多个标签组成 1 套定位演示系统,DWM3220-CA-EVK 开发板可以在 TWR 定位系统中,通过 AT 指令设置为定位基站或者定位标签。

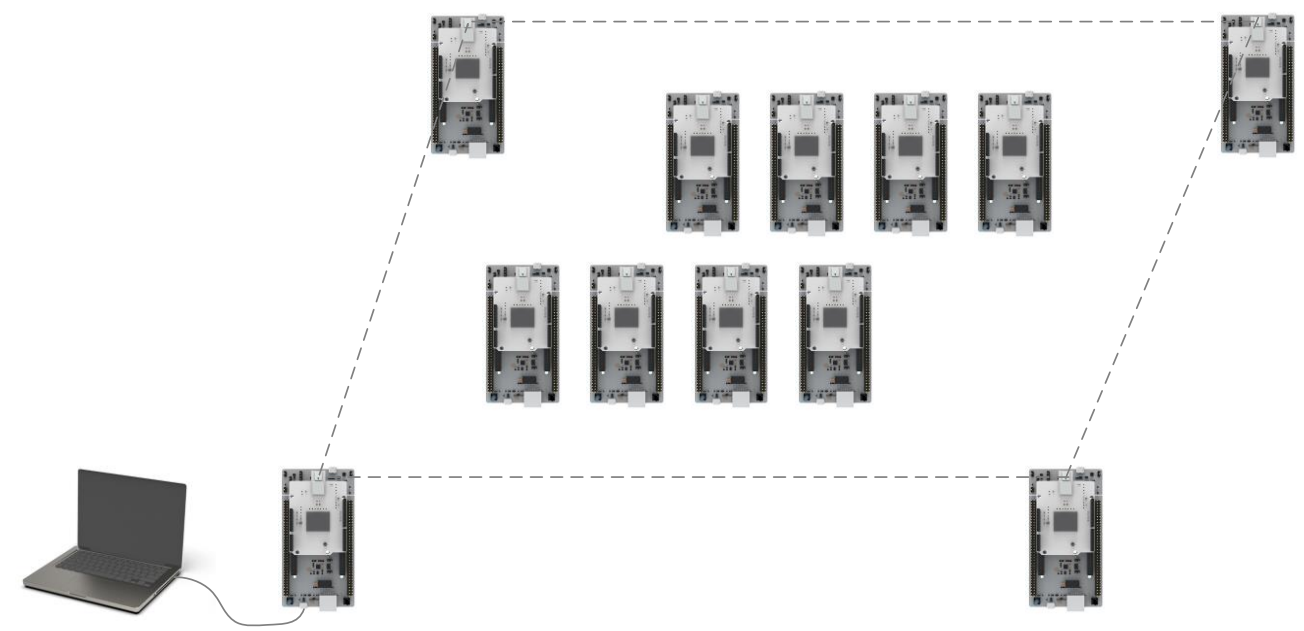

图 1.2 TWR 定位套件系统示意图

#### 1.3 PDOA 定位套件构成

PDOA 定位套件,由1个DWM3220-IPEX-EVK 基站和1个DWM3220-CA-EVK 标签组成。 默认情况下,两个设备都已经配备了所需的通道5天线。基站和标签的部署朝向问题,见3.1 节描述。

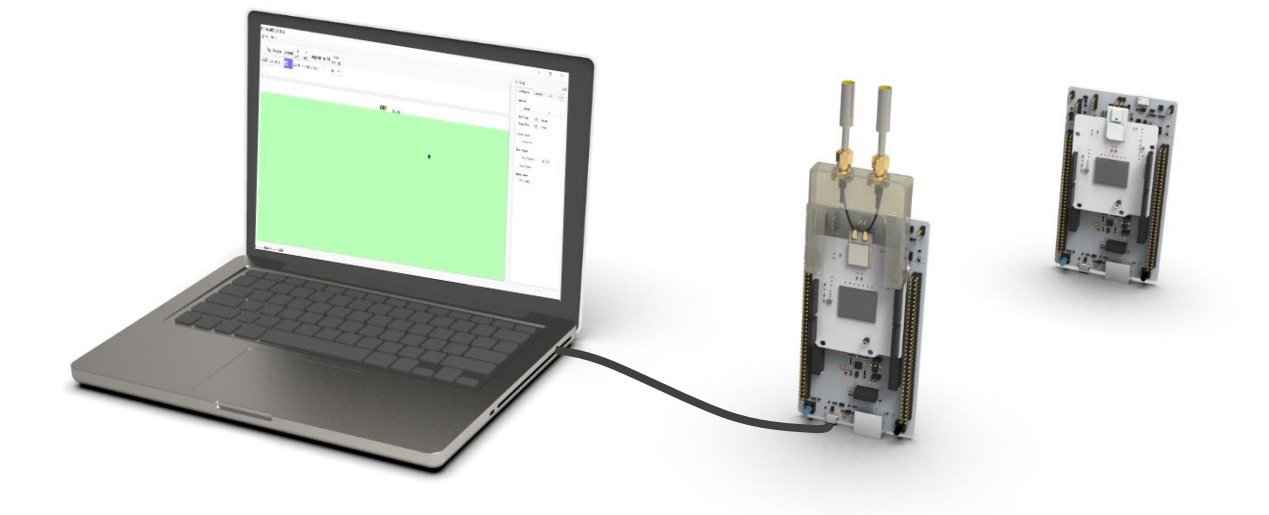

### 图 1.3 PDOA 套件构成示意图

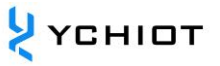

# 2 TWR 定位套件测试说明

一个 UWB 定位系统至少由四个单元组成,即 3 个基站+1 个标签。此后,可购买标签和基站, 实现该系统标签和数量的扩展。具体可支持的基站、标签数量,视所购买的固件版本而定。

#### 2.1 基站 AT 指令功能配置与设置

出厂已经写入默认配置,无需修改。如需修改,请参考 2.1.1 节的设置方式。

#### 2.1.1 设置方式

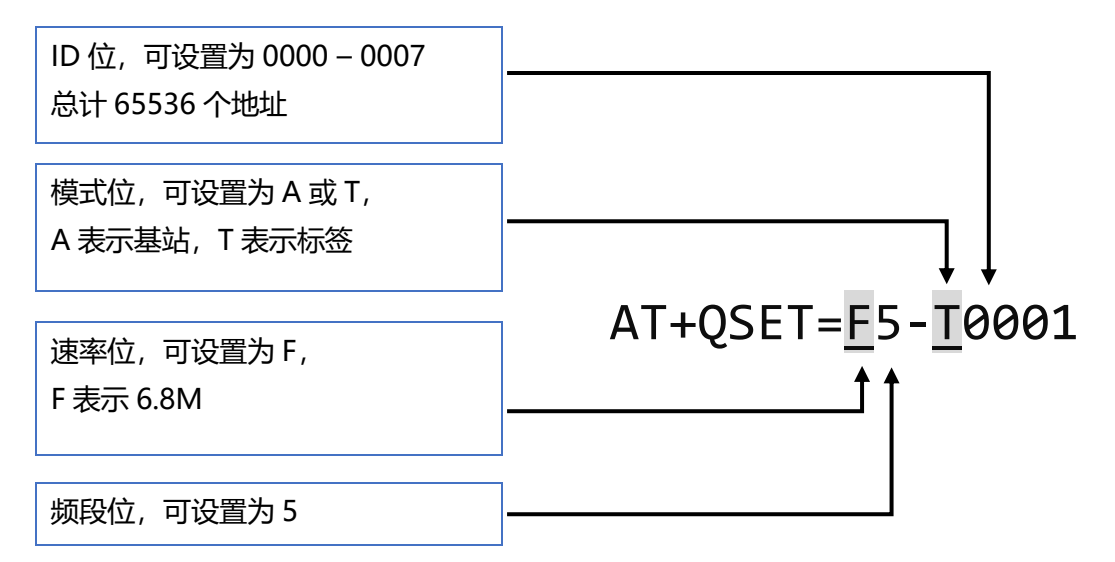

#### 2.1.2 举例说明

例子: 将该模块设置成标签, 6.8M 传输速率, 通道 5, 地址是 7 号, 那么应该发送 AT+QSET=F5-T0007

注意:基站的地址,只能是 0/1/2/3,暂不支持超过 4 个基站;默认速率是 6.8M,信道 5, 在 1 套系统中,基站和标签的传输速率、频段应该要保持一致。

#### 2.2 测试环境搭建

 0 硬件平台搭建组网。将开发板安装在支架上。并按 1.2 节中所述 的网络结构进行搭建。

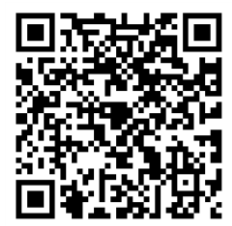

💛 үсніот

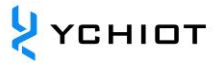

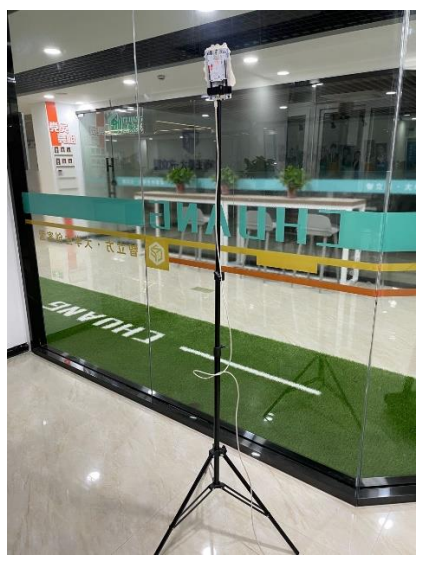

2) 安装虚拟串口驱动 VCP1.4.0。该操作步骤请参考我司微信公众号中的操作视频。

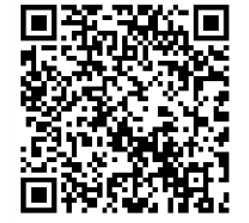

3) A0 基站与 USB 直接连接,进行供电,该 USB 口亦可以进行数据 通讯;

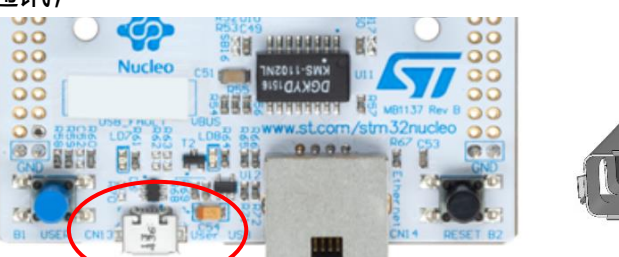

4) 打开上位机软件 DecaRangeRTLS.exe;如无法打开,可参考我 司微信公众号文章。

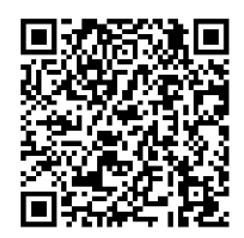

- 5) 所有标签 Tag 用充电宝供电;
- 6) A1/A2 基站用充电宝供电;

#### 2.3 电脑端 RTLS 上位机

本章节介绍一下 PC 上位机的使用。本上位机软件使用 QT 5.7.0 MinGM 开发,编写语言为 C++。

**CN13** 

#### um09-研创物联 UWB DWM3220-EVK 开发板使用手册 V2.0

| DeceRangeRTLS     Yiew Help Settings                                                                   | Anchor ID<br>Ø 0 0<br>Ø 1 1<br>Ø 2 0<br>3 5 | X Y Z<br>(m) (m (m<br>1.50 0.00 0.00<br>1.50 0.00 0.00<br>0.00 1.50 0.00<br>5.00 5.00 0 |                | 自<br>TAC  | 力找到-<br>g ID/Laber (m)<br>hg 0 0.955 | Y<br>(m)<br>0.300 -0.224 | R95<br>(m)<br>0.497 1 002 | 标签距<br><sup>(m)</sup> range (m) range (m)<br>基站的 | 新年2<br>Anc 2<br>Inge (m)<br>百离 | -   |
|----------------------------------------------------------------------------------------------------|---------------------------------------------|-----------------------------------------------------------------------------------------|----------------|-----------|--------------------------------------|--------------------------|---------------------------|--------------------------------------------------|--------------------------------|-----|
| Zone 1 (m) 2.00 ‡<br>Zone 2 (m) 4.00 ‡                                                                 | j)-                                         | +                                                                                       | • <sup>2</sup> | ++17<br>⊕ | 「昇 X /                               | Υ / <b>Ζ</b>             | Ŧ                         | +                                                | +                              | +   |
| Alarm Outside     Alarm Jissoe     Alarm Jissoe     Idse Auto - Positioning     Fitering options: None | <b>У</b> <sub>∔</sub> †                     | +                                                                                       | ÷              | +         | +                                    | +                        | ÷                         | -                                                | ÷                              | ÷   |
| Logging disabled. Start                                                                                | ÷                                           | +                                                                                       | Ŧ              | -1        |                                      | +                        | ÷                         | ÷                                                | ÷                              | Ŧ   |
| Show Tag Table Show Anchor Table Show Anchor Table Show Anchor Tab Correction Table                    | ÷                                           | +                                                                                       | 0              |           |                                      |                          | 4                         | +                                                | ÷                              | -   |
| 2 Charles and Charles and a set                                                                        |                                             |                                                                                         |                |           |                                      |                          |                           |                                                  |                                |     |
|                                                                                                    | 3-                                          | +                                                                                       | +              | <u>.</u>  | ÷                                    | +                        |                           | +                                                | ÷                              | K   |
|                                                                                                    |                                             | i                                                                                       | Ť              | 7         | 7                                    | +                        | Ŧ                         | Ť                                                | 75                             | → + |

本上位机实现的主要功能有:

- 1) 与 UWB 模块的虚拟串口 Virtual COM Port 建立连接;
- 2) 读取来自 UWB 模块的 TOF report message;
- 3) 基站列表,在该列表可以设置基站的实际摆放位置;
- 4) 标签列表, 该列表可以显示标签距离基站的距离、以及标签的位置 (XYZ 坐标);
- 5) 地图显示, 支持自定义导入一张 PNG 格式的地图, 能实现缩放与坐标微调;
- 6) 其他参数设置;

### 2.3.1 RTLS 上位机界面

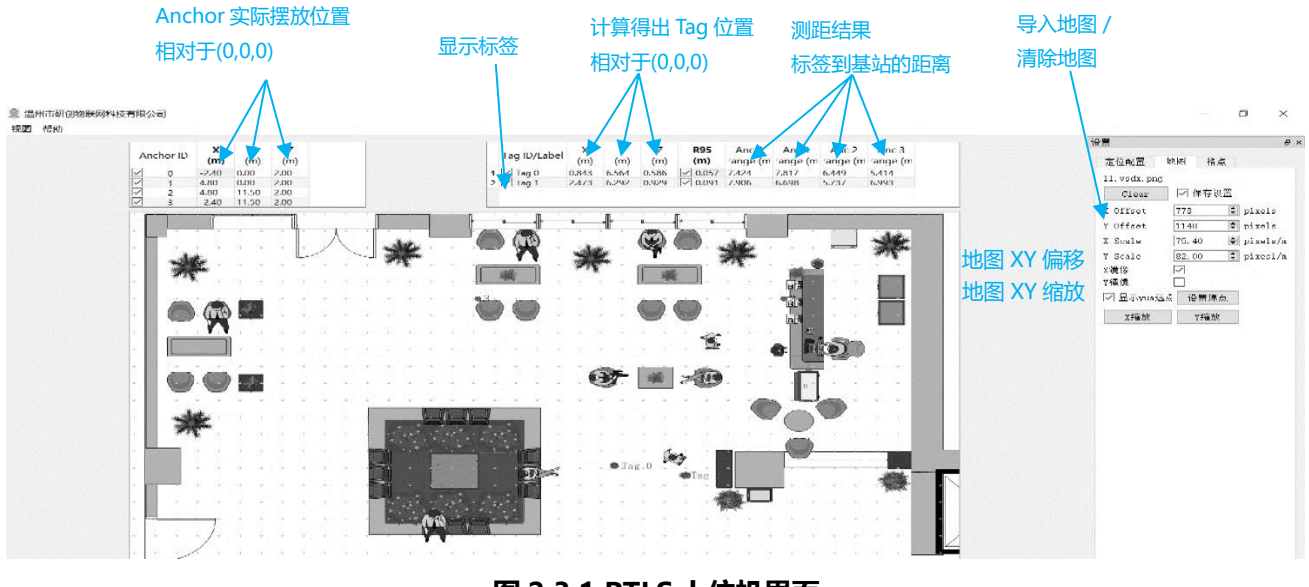

图 2.3.1 RTLS 上位机界面

<mark>У</mark> үсніот

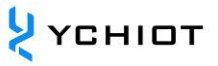

#### Graphics

• Tag and Anchor Tables

Tag Table 包含 Tag 的 ID、测距信息、定位坐标。

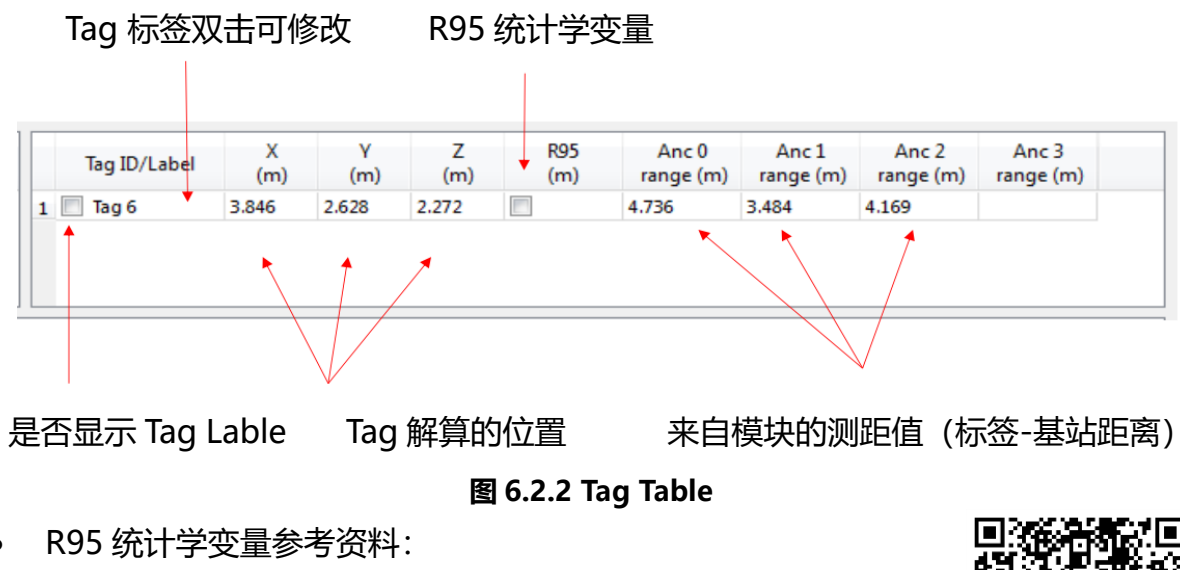

• Tag 解算的位置是根据标签-基站距离解算得来。

| Ar | nchor ID | X<br>(m) | Y<br>(m) | Z<br>(m) |  |
|----|----------|----------|----------|----------|--|
| 1  | 0        | 0.00     | 0.00     | 3.00     |  |
| 1  | 1        | 6.00     | 0.00     | 3.00     |  |
| 1  | 2        | 0.00     | 4.00     | 3.00     |  |
|    | 3        | 5.00     | 5.00     | 3.00     |  |

#### 图 2.3.2 Anchor Table

Anchor Tables 包含基站 Anchor 的 ID,基站的位置信息。

#### ■ 状态栏 Status Bar

左下角状态栏显示的内容如下:

- "DecaRangeRTLS Anchor/Tag ID Mode" –打开软件,并且 COM 口连接成功.
- "Connected to Anchor/Tag/Listener ID"-标签/基站已连接并在接收 TOF 数据
- "No location solution" 根据测距数据软件无法解算坐标
- "Open error" 软件打开虚拟串口失败

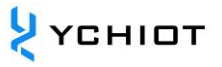

#### ■ 视图设置 View Settings

视图设置包括三个表: configuration, floorplan 和 grid。

# • Configuration Table

| 名字                   | 描述。                       |
|----------------------|---------------------------|
| Tracking/Navigation  | 定位模式                      |
| Mode                 |                           |
| Geo-Fencing Mode     | 超范围报警模式                   |
| Zone1                | 范围 1                      |
| Zone2                | 范围 2                      |
| Alarm Outside/Inside | 在圈外/圈内报警                  |
| Show Tag History (N) | 显示最近的 N 个历史点              |
| Show Tag Table       | 显示 Tag Table              |
| Show Anchor Table    | 显示 Anchor Table           |
| Auto Decitioning     | 自动定位模式,在这个模式下,基站位置不需要设置,进 |
| Auto Positioning     | 行                         |
| Filtering            | 设置数据过滤                    |
| Logging              | 是否生成日志                    |

### • Grid Table

| 名字     | 描述      |
|--------|---------|
| Width  | 宽度,单位米  |
| Height | 高度, 单位米 |
| show   | 是否显示格点  |

## • Floor Plan tab

| 名字       | 描述                  |
|----------|---------------------|
| Open     | 打开一张地图,并导入软件        |
| X offset | 在 X 方向上以像素为单位, 平移地图 |
| Y offset | 在 Y 方向上以像素为单位, 平移地图 |
| X scale  | 在 X 方向上以像素为单位,缩放地图  |
| Y scale  | 在 Y 方向上以像素为单位, 缩放地图 |

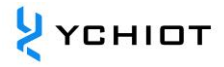

| Flip X         | 在 X 轴为对称轴,进行镜像               |
|----------------|------------------------------|
| Flip Y         | 在Y轴为对称轴,进行镜像                 |
| show           | 是否显示原点                       |
| Set Origin     | 设置原点                         |
| V Scala button | 点击这个按钮会产生一个小工具,用于测量地图上距离,输入实 |
| X Scale button | 际距离,设置 X 的缩放值                |
| V Scala button | 点击这个按钮会产生一个小工具,用于测量地图上距离,输入实 |
|                | 际距离,设置Y的缩放值                  |

#### 2.3.2 DWM3220-EVK 虚拟串口输出数据各式解析

设置波特率 115200bps,数据位 8 位,停止位 1 位,无校验位。将 USB 口连到电脑,在电脑端打开 XCOM 串口调试助手,即可观察到 TOF Report Message 数据流。

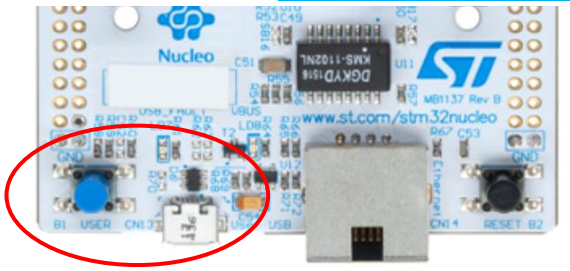

图 2.3.2.1 STM32 USB 虚拟串口

| 🕞 serial-com8 - SecureCRT                                                          | _                                                     | > |
|------------------------------------------------------------------------------------|-------------------------------------------------------|---|
| File Edit View Options Tra                                                         | ansfer Script Tools Window Help                       |   |
| 📲 🗲 🛱 🖓 Enter host <alt+f< td=""><td>&gt; 🛛 🗂 滿 🖨 🌣 📾 🏹 🔗 🌃</td><td></td></alt+f<> | > 🛛 🗂 滿 🖨 🌣 📾 🏹 🔗 🌃                                   |   |
| Session Manager 🛛 🕂 💌                                                              | ✔ serial-com8 🛛                                       | ٩ |
| Image: Constraint of the session name < Alt                                        | $ \begin{array}{cccccccccccccccccccccccccccccccccccc$ |   |

图 2.3.2.2 STM32 USB 虚拟串口数据内容截图

数据流格式内容,见2.3.3节描述。

### 2.3.3 TOF Report Message

打开任意串口调试助手,无需设置波特率等参数,可以观察到基站 A0 通过 USB 虚拟串口给 PC 端的 USB 传送数据格式如下:

| 1. | mr | 0f | 000005a4 | 000004c8 | 00000436 | 000003f9 | 0958 | с0 | 40424042 | a0:0 |
|----|----|----|----------|----------|----------|----------|------|----|----------|------|
| 2. | ma | 07 | 00000000 | 0000085c | 00000659 | 000006b7 | 095b | 26 | 00024bed | a0:0 |

3. mc 0f 00000663 000005a3 00000512 000004cb 095f c1 00024c24 a0:0

| MID MASK | RANGEØ | RANGE1      | RANGE2    | RANGE3   | NRANGES | RSEQ   | DEBUG   | aT:A       |
|----------|--------|-------------|-----------|----------|---------|--------|---------|------------|
|          |        |             | 表 2.3.3 T | OF 数据格式  | 式表      |        |         |            |
| 内容       |        |             |           | IJ       | 助能      |        |         |            |
| MID      | 消息     | 、ID, 一共有3   | 三类,分别     | 刂为 mr, m | ic, ma  |        |         |            |
|          | mc ⁄   | 代表标签-基      | 站距离(1     | 优化修正过    | 过的数据    | ,用于    | 定位标签    | <b>~</b> ) |
| MASK     | 表示     | RANGEO, F   | RANGE1,   | RANGE2   | , RANGE | 3 有哪   | 几个消息    | 急是有效的;     |
|          | 例如     | : MASK=7    | (0000 01  | 11) 表示 F | RANGE0  | , RANG | GE1, RA | NGE2 都有效   |
| RANGE0   | 如果     | MID = mc    | ,表示标      | 签 x 到基站  | 占0的距    | 离,单    | 位:毫米    | Ŕ          |
| RANGE1   | 如果     | MID = mc    | ,表示标      | 签 x 到基站  | 占1的距    | 离,单    | 位:毫米    | Ŕ          |
| RANGE2   | 如果     | MID = mc    | ,表示标      | 签 x 到基站  | 占2的距    | 离,单    | 位:毫米    | Ŕ          |
| RANGE3   | 如果     | MID = mc    | ,表示标      | 签 x 到基站  | 占3的距    | 离,单    | 位:毫米    | Ŕ          |
| NRANGES  | unit   | raw range   | 计数值(      | 会不断累加    | 四)      |        |         |            |
| RSEQ     | rang   | ge sequence | e numbe   | r 计数值    | (会不断緊   | 累加)    |         |            |
| DEBUG    | 如果     | MID=ma,     | 代表 TX/    | 'RX 天线延  | 迟       |        |         |            |
| aT:A     | T是     | 标签 ID,A     | 是基站 ID    | )        |         |        |         |            |
|          | 此处     | 提到的 ID 只    | 只是一个 s    | hort ID, | 完整的 I   | D 是 6₄ | 4 bit 的 | ID         |
|          |        |             |           |          |         |        |         |            |

### 2.3.4 Log Files

在使用上位机时,点击"Start",在Log文件夹下,生成yyyymmdd\_hhmmssRTLS\_log.txt 文本格式的日志文件,含义如下:

| Log 内容                                 | 含义                            |
|----------------------------------------|-------------------------------|
| T:151734568:DecaRangeRTLS:LogFile:Ver. | 15:17, 34 秒,568ms, 版本号 V2.10; |
| 2.10 TREK:Conf:Anchor0:1:Chan2         | 当前连接到 A0, 6.8M, Channel 2     |
| T:151734600:AP:0:-2.4:0:0              | 15:17, 34 秒,600ms, Anchor     |
| T:151734600:AP:1:4.8:0:0               | Position 0 (X, Y, Z)          |
| T:151734600:AP:2:4.8:11.5:0            |                               |

表 2.3.4 Log 文件对应的含义

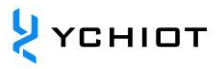

| T:151734600:AP:3:-2.4:11.5:0                 |                                       |
|----------------------------------------------|---------------------------------------|
| T:151734614:RR:0:0:8808:8808:147:27185       | RR: Range Report: TagID:              |
| T:151734614:RR:0:1:9174:9174:147:27185       | AnchorID: Reported Range:             |
| T:151734614:RR:0:2:5668:5668:147:27185       | Corrected Range: Sequence# :          |
| T:151734614:RR:0:3:4815:4815:147:27185       | Range Number                          |
| T:151734614:LE:0:2627:146:[0.743669,7.9919,- | LE: Location Estimate: TagID: LE      |
| 1.89245]:8794:9160:5687:4773                 | Count: Sequence #:[x,y,z]:            |
|                                              | Range to A0: Range to A1: Range       |
|                                              | to A2: Range to A3:                   |
| T:151734614:TS:0 avx:0.786397 avy:8.00351    | TS: Tag Statistics: TagID: Average X: |
| avz:-1.93044 r95:0.0732666                   | Average Y: Average Z                  |
|                                              |                                       |

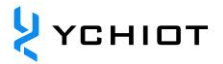

# 3 PDOA 定位套件测试说明

#### 3.1 测试环境搭建

测试环境在搭建中,需要注意 DWM3220-IPEX-EVK 基站和 DWM3220-CA-EVK 标签的朝向,图 3.1 描述了正确与错误的部署方式。

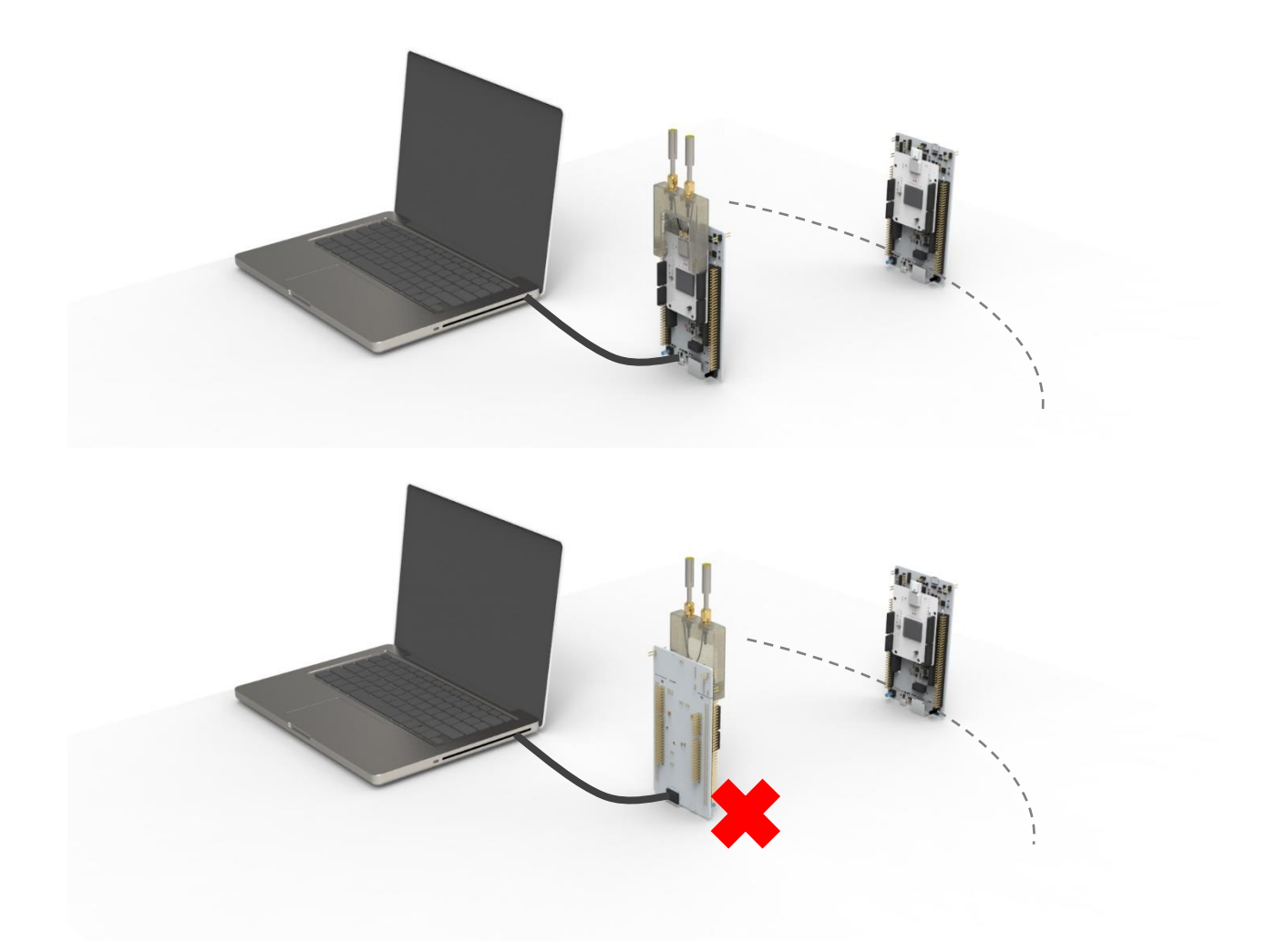

#### 图 3.1 PDOA 定位套件环境搭建

#### 3.2 电脑端 RTLS 上位机

通过 USB 将 DWM3220-IPEX-EVK 基站连接到 PC,并启动 PDOARTLS 应用程序/ GUI 可执行文件。屏幕应该出现如下内容显示。见图 3.2.1。

um09-研创物联 UWB DWM3220-EVK 开发板使用手册 V2.0

| Hel    | р    |        |          |      |           |           |                 |  |  |     |      |  |  |  |  |  | Settings              |
|--------|------|--------|----------|------|-----------|-----------|-----------------|--|--|-----|------|--|--|--|--|--|-----------------------|
| , ID/L | abel | Joined | X<br>(m) | Y an | ige (m ls | e IMI rat | Fast<br>te (Hz) |  |  |     |      |  |  |  |  |  | Configuration Floor F |
|        |      |        | ()       | ()   |           | 101       | ce (rizy        |  |  |     |      |  |  |  |  |  | Collination           |
|        |      |        |          |      |           |           |                 |  |  |     |      |  |  |  |  |  | Calibrate             |
|        |      |        |          |      |           |           |                 |  |  |     |      |  |  |  |  |  | PDOA Off 0.00 dear    |
|        |      |        |          |      |           |           |                 |  |  |     |      |  |  |  |  |  | Range Off 0.00 mete   |
|        |      |        |          |      |           |           |                 |  |  | 0.0 | Node |  |  |  |  |  | Eurotion Ontions      |
|        |      |        |          |      |           |           |                 |  |  |     |      |  |  |  |  |  | Motion Filte          |
|        |      |        |          |      |           |           |                 |  |  |     |      |  |  |  |  |  | Display Options       |
|        |      |        |          |      |           |           |                 |  |  |     |      |  |  |  |  |  | Show Tag I 20         |
|        |      |        |          |      |           |           |                 |  |  |     |      |  |  |  |  |  | Center Screen         |
|        |      |        |          |      |           |           |                 |  |  |     |      |  |  |  |  |  | Logging Options       |
|        |      |        |          |      |           |           |                 |  |  |     |      |  |  |  |  |  | Start Logging         |
|        |      |        |          |      |           |           |                 |  |  |     |      |  |  |  |  |  |                       |
|        |      |        |          |      |           |           |                 |  |  |     |      |  |  |  |  |  |                       |
|        |      |        |          |      |           |           |                 |  |  |     |      |  |  |  |  |  |                       |
|        |      |        |          |      |           |           |                 |  |  |     |      |  |  |  |  |  |                       |
|        |      |        |          |      |           |           |                 |  |  |     |      |  |  |  |  |  |                       |
|        |      |        |          |      |           |           |                 |  |  |     |      |  |  |  |  |  |                       |
|        |      |        |          |      |           |           |                 |  |  |     |      |  |  |  |  |  |                       |
|        |      |        |          |      |           |           |                 |  |  |     |      |  |  |  |  |  |                       |
|        |      |        |          |      |           |           |                 |  |  |     |      |  |  |  |  |  |                       |
|        |      |        |          |      |           |           |                 |  |  |     |      |  |  |  |  |  |                       |
|        |      |        |          |      |           |           |                 |  |  |     |      |  |  |  |  |  |                       |

图 3.2.1 PDoA 图形用户界面演示

应用程序启动后,打开 DWM3220-CA-EVK 标签的电源,标签将启动,定期用其 LEDS 指示 它正在传输。单击"Joined"复选框,标签的位置将显示在屏幕上。见图 3.2.2。

| Tag ID | /label | loined | X     | Y      | ion de la |          | Fast     |   |      |   |   |    |      |   |         |   |   |   |   |     |    |   |   |   | Settings                      |            |      |
|--------|--------|--------|-------|--------|-----------|----------|----------|---|------|---|---|----|------|---|---------|---|---|---|---|-----|----|---|---|---|-------------------------------|------------|------|
| lay ib | Laber  | Joined | (m)   | (m)    | ange (n   | ise inte | rate (Hz |   |      |   |   |    |      |   |         |   |   |   |   |     |    |   |   |   | Configuration                 | Floor Plan | Grid |
| 45c4   | 541d   | V      | 2.370 | -1.410 | 2.750     |          | 10 •     |   |      |   |   |    |      |   |         |   |   |   |   |     |    |   |   |   | Calibration                   |            |      |
|        |        |        |       |        |           |          |          |   |      |   |   |    |      |   |         |   |   |   |   |     |    |   |   |   | Calbrate                      |            | 0%   |
| +      | ÷      | +      |       | +      |           | *        | Ψ.       | 4 | 1911 | ÷ | + | 4  |      | ÷ | - (¥ ). | 4 | + | * | * | - W | э. | * | * | - | PDOA Offset:<br>Range Offset: | 0.00 degre | rs   |
| ř.     | -F     |        | +     | +      |           | ÷        |          | + | +    | ÷ |   | 00 | Node | 9 |         | ÷ | + | + | ÷ | +   | +  | + | + |   | Function Options              |            |      |
|        |        |        |       |        |           |          |          |   |      |   |   |    |      |   |         |   |   |   |   |     |    |   |   |   | Motion Filt                   | ø          |      |
|        |        |        |       |        |           |          |          |   |      |   |   |    |      |   |         |   |   |   |   |     |    |   |   |   | Display Options               |            |      |
|        |        |        |       |        |           |          |          |   |      |   |   |    |      |   |         |   | ÷ |   |   |     |    |   |   |   | Show Tag I                    | nistor 20  | \$   |
|        |        |        |       |        |           |          |          |   |      |   |   |    |      |   |         |   | • |   |   |     |    |   |   |   | Logging Options               |            |      |
|        |        |        |       |        |           |          |          |   |      |   |   |    |      |   |         |   |   |   |   |     |    |   |   |   | Start Logging                 | 9          |      |
|        |        |        |       |        |           |          |          |   |      |   |   |    |      |   |         |   |   |   |   |     |    |   |   |   |                               |            |      |
|        |        |        |       |        |           |          |          |   |      |   |   |    |      |   |         |   |   |   |   |     |    |   |   |   |                               |            |      |
|        |        |        |       |        |           |          |          |   |      |   |   |    |      |   |         |   |   |   |   |     |    |   |   |   |                               |            |      |
|        |        |        |       |        |           |          |          |   |      |   |   |    |      |   |         |   |   |   |   |     |    |   |   |   |                               |            |      |
|        |        |        |       |        |           |          |          |   |      |   |   |    |      |   |         |   |   |   |   |     |    |   |   |   |                               |            |      |
|        |        |        |       |        |           |          |          |   |      |   |   |    |      |   |         |   |   |   |   |     |    |   |   |   |                               |            |      |
|        |        |        |       |        |           |          |          |   |      |   |   |    |      |   |         |   |   |   |   |     |    |   |   |   |                               |            |      |
|        |        |        |       |        |           |          |          |   |      |   |   |    |      |   |         |   |   |   |   |     |    |   |   |   |                               |            |      |

图 3.2.2 PDoA 图形用户界面演示

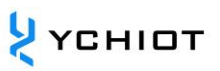

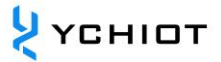

# 4 固件更新

#### 4.1 STM32 NUCLEO-F429ZI 硬件连接

如果需要对 UWB DWM3220-EVK 进行固件升级或者修改,需要使用 STLINK 对其进行固件 更新,开发板上已经集成了下载器,可用 USB 线连接如图所示的口,进行固件更新。更多信 息,请参考手册 ST 手册 STM32 Nucleo 软件开发工具入门。

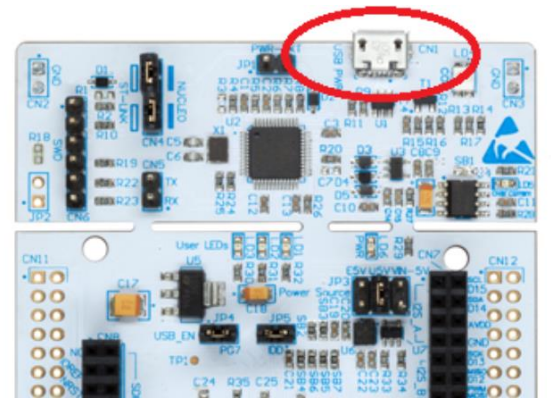

图 4.1 DWM3220-EVK 硬件接线方法

#### 4.2 STLINK 驱动安装

在通过 USB 将 NUCLEO-F429ZI 板连接到 Windows PC 之前,必须安装 ST-LINK/V2-1 的 驱动程序。可以从 www.st.com 网站下载。

#### 4.3 固件更新具体步骤

板和扩展板的 STM32 NUCLEO-F429ZI 部分默认由 CN13 用户 USB 连接供电。

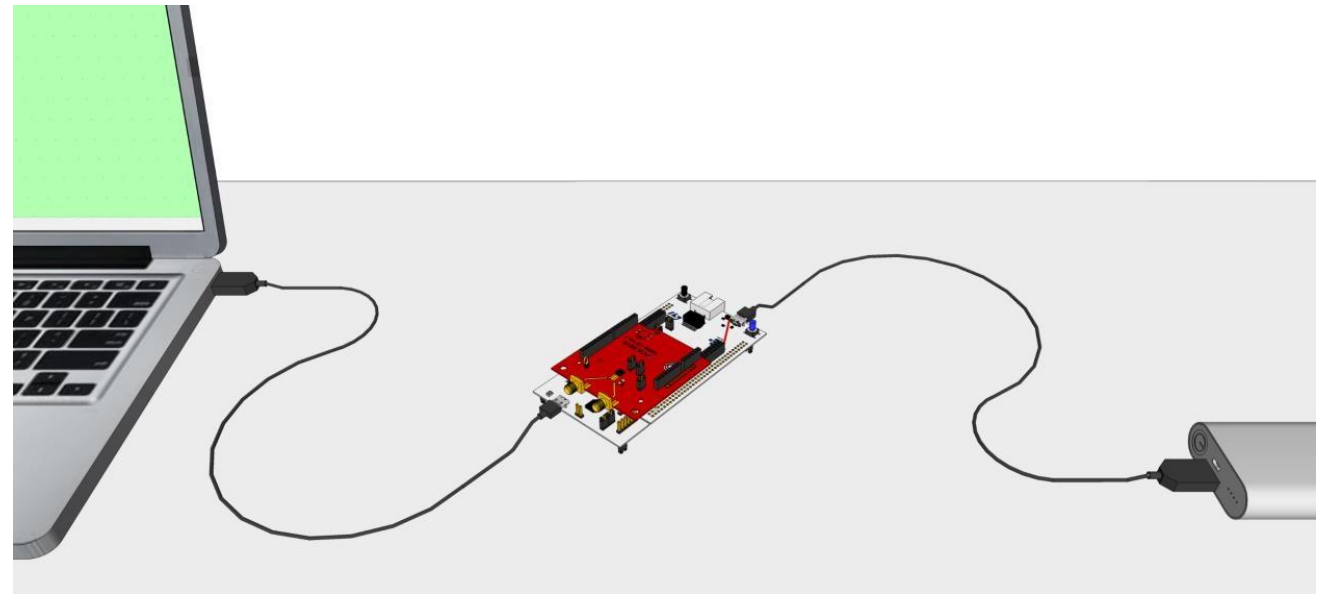

图 4.3.1 将 ST-Link (CN1) 连接到 PC 并将用户 USB (CN13) 连接到电源

为了对 NUCLEO-F429ZI 进行下载程序,ST-LINK 部分需要使用标有 "CN1 "的 USB 连接器 连接到 PC。这将为该部分供电,并实现对电路板的下载程序。

1) 运行 ST-link "STM32 ST-LINK Utility",从 "Target" 菜单选择 "Program & Verify"。

| STM32 ST-LIN                                                                                                    | K Utility                                                                                                    |                                                 | _                             |      | ×     |
|----------------------------------------------------------------------------------------------------|----------------------------------------------------------------------------------------------------|-------------------------------------------------|-------------------------------|------|-------|
| File Edit View                                                                                                    | Target ST-LINK External Loader Hel                                                                                                    | p                                               |                               |      |       |
| Memory display                                                                                                    | Connect<br>Disconnect CTRL+D                                                                                                    | Device                                          | STM32F42xxx/F43xxx            |      |       |
| Address: 0x08                                                                                                    | Erase Chip CTRL+E<br>Erase Bank1                                                                                                    | 32 bits V Device ID<br>Revision I<br>Flash size | 0x419<br>D Rev 3<br>2MBytes   |      |       |
| Device Memory E                                                                                                    | a Erase Bank2                                                                                                    |                                                 |                               | Live | Updat |
| Device Memory                                                                                                    | Erase Sectors                                                                                                    |                                                 |                               | _    |       |
|                                                                                                    | Program                                                                                                    |                                                 |                               |      |       |
|                                                                                                    | Program & Verify CTRL+P                                                                                                    |                                                 |                               |      |       |
|                                                                                                    | Blank Check                                                                                                    |                                                 |                               |      |       |
|                                                                                                    | Memory Checksum                                                                                                    |                                                 |                               |      |       |
|                                                                                                    | Target memory compare with file                                                                                                    |                                                 |                               |      |       |
|                                                                                                    | Option Bytes CTRL+B                                                                                                    |                                                 |                               |      |       |
|                                                                                                    | MCU Core                                                                                                    |                                                 |                               |      |       |
|                                                                                                    | Automatic Mode                                                                                                    |                                                 |                               |      |       |
|                                                                                                    | Settings                                                                                                    |                                                 |                               |      |       |
| 23:30:09 : ST-LINK<br>23:30:09 : V2129M<br>23:30:09 : Connect<br>23:30:09 : SWD Fr<br>23:30:09 : Connect<br>23:30:09 : Connect<br>23:30:09 : Device I<br>23:30:10 : Device I<br>23:30:10 : Device f | SH 1066EFF323304434257105427<br>18<br>ted via SVID.<br>equency # 40 MHz.<br>ton mode : Normal.<br>1 low Power mode enabled.<br>0:0x419<br>Jaint Size : 2M8/tes<br>amily : STM32F42socc/F43socc |                                                 |                               |      |       |
| Pebug in Low Power                                                                                                    | r mode enabled. Device ID:                                                                                                    | 0x419                                           | Core State : No Memory Loaded |      |       |

图 4.3.2 STM32 ST-LINK Utility 图

- 2) 接下来, 打开 "File" 菜单, 使您能够浏览并找到要对电路板进行下载的.hex 文件。
- 3) 下载和验证将完成, 底部的进度/状态窗格将通知您进度:

00:04:17 : Memory programmed in 1s and 688ms.

00:04:17 : Verification...OK

00:04:17 : Programmed memory Checksum: 0x00B39037

| Memory dis                                                                 | 🖶 🐨 🔇                                                                                                    | 9 🕸 🙆 🔜                                                                                              |                            | Device                | STM32E42vvv /E43vvv              |           |
|----------------------------------------------------------------------------|----------------------------------------------------------------------------------------------------|----------------------------------------------------------------------------------------------------|----------------------------|-----------------------|----------------------------------|-----------|
| Address:                                                                   | 0x08000000                                                                                                  | ✓ Size: 0x1BDF4                                                                                      | ] Data Width: 32 bits 🗸    | Device ID<br>Revision | 0 0x419<br>ID Rev 3<br>e 2MBytes |           |
| Device M D                                                                 | ownload [ twr_                                                                                              | _demo.hex ]                                                                                          |                            | ×                     | e zhoyica                        | LiveUpdat |
| Addr                                                                       | Start address                                                                                               | 0x08000000                                                                                           |                            |                       |                                  |           |
| x08000                                                                     | File path                                                                                                   | C:\Decawave\DW3000\C0                                                                                | sampling_release_CR3.0_10  | Browse                | ¢                                |           |
| 0x08000<br>0x08000                                                         | Extra options                                                                                               | Skip Flash Erase                                                                                     | Skip Flash Protection ve   | nification 9          |                                  |           |
| 0x08000<br>0x08000                                                         | Verification                                                                                                | Verify while programming                                                                             | O Verily after programming | A «                   | <br>¥«                           |           |
| x08000<br>x08000                                                           | Flash memory pr                                                                                             | ogramming and verification                                                                           |                            |                       | aZ<br>aZ                         |           |
| x08000                                                                     |                                                                                                    |                                                                                                    |                            |                       | a Z                              |           |
| x08000                                                                     | After programm                                                                                              | ning<br>Reset after programming                                                                      | Full Flash memory Check    | csum                  | aZ                               | >         |
| 0:01:47                                                                    |                                                                                                    | Start                                                                                                | Cancel                     | 55                    | ocì faxoaosagoo oxooospiaocì     |           |
| 0:02:01:P<br>0:02:02:P<br>0:02:03:P<br>0:02:17:F<br>0:02:25:N<br>0:02:25:V | rogramming erro<br>rogramming erro<br>rogrammed men<br>lash memory erro<br>demory program<br>/erificationOK | In the 0x080100001<br>or @ 0x080298001<br>nory Checksum: 0x00839034<br>ased,<br>imed in 2s and 15ms. |                            |                       |                                  |           |

图 4.3.3 STM32 ST-LINK Utility 下载成功

4) 下载完成后,您可以断开 ST-Link 并重置设备以开始执行新加载的固件。

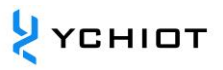

5) 如果发生"Programming"错误,请先尝试"erase"芯片 (Ctrl+E), 然后再次尝试按 照上一节所述对电路板进行编程。

| Address: 0x0800      | 00000 v Si       | ize: 0x1BDF4     | Data Width: 32 bits 🗸           | Device ID 0x419<br>Revision ID Rev 3 |        |
|----------------------|------------------|------------------|---------------------------------|--------------------------------------|--------|
| Device Memory @ 0    | x08000000 :      | Download [ twr_c | demo.hex ]                      | ×                                    | LiveUp |
| arget memory, Addr   | ess range: [0)   | Start address    | 0x08000000                      |                                      |        |
| Address              | 0                |                  |                                 |                                      |        |
| 0x08000000           | 20000000         | File path        | C:\Decawave\DW3000\C0_sampling_ | _release_CR3.0_10/ Browse            |        |
| 0x08000010           | 08008B29         | Extra options    | Error                           | ×                                    |        |
| 0x08000020           | 00000000         |                  |                                 | ion verification                     |        |
| 0x08000030           | 08008B49         | Verification     |                                 | ×08000001                            |        |
| 0x08000040           | 08000801         |                  |                                 | nming                                |        |
| 0x08000050           | 08000801         | Flash memory pro | 2                               |                                      |        |
| 0x08000060           | 08000821         |                  |                                 | OK                                   |        |
| 0x08000070           | 08008811         |                  | L                               |                                      |        |
| 0x08000080           | 08000841         | After programmi  | ing<br>Din La Constant          |                                      |        |
|                      |                  |                  | Reset arter programming         | Full Flash memory Lhecksum           |        |
| 1.33.02 . Device 11a | SIT SIZE . 21109 |                  | Start Cance                     | al                                   |        |
| 1.33.02 . Device na  | sil Size . ZMDy  |                  | Start Cance                     | el                                   |        |

#### 图 4.3.4 STM32 ST-LINK Utility 下载异常图

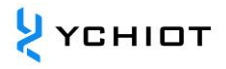

# 5 文档管理信息表

| 主题       | 研创物联 UWB_DWM3220-EVK 使用手册                  |
|----------|--------------------------------------------|
| 版本       | V2.0                                       |
|          | DW3000 User Manual                         |
| 金本子之     | DW3000 Datasheet                           |
| <u> </u> | Production Tests for DW3000-Based Products |
|          | Guide_for_bulding_API_Examples             |
| 创建时间     | 2021/10/01                                 |
| 创建人      | Lynn                                       |
| 最新发布日期   | 2023/01/01                                 |

| 更改人  | 日期         | 文档变更纪录                 |
|------|------------|------------------------|
| Lynn | 2021/10/01 | V1.0 产品说明手册            |
| Lynn | 2023/01/01 | V2.0<br>增加 PDOA 开发板的说明 |
| -    |            | 重绘第1,2,3,4章节图片         |